**AÑO** 2023-2024

# ¿Cómo renovar un dominio gob.ec y mil.ec?

PÁGINA WEB www.nic.ec

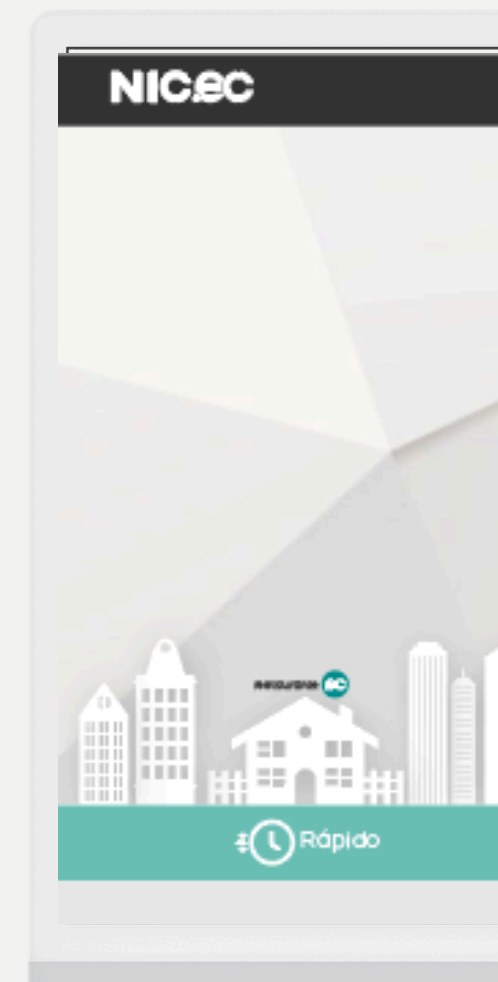

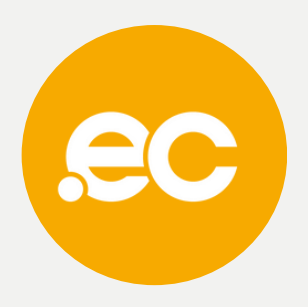

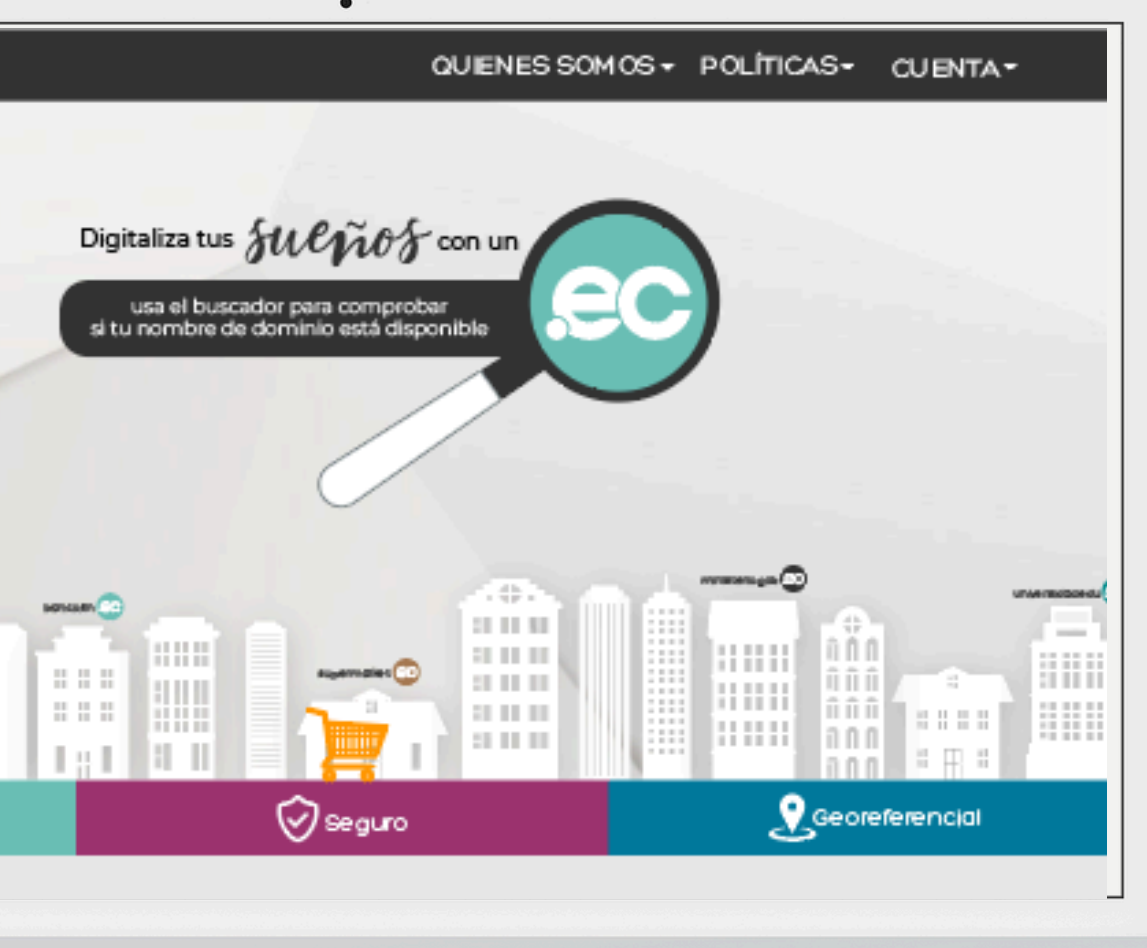

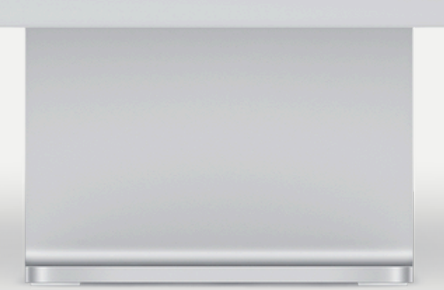

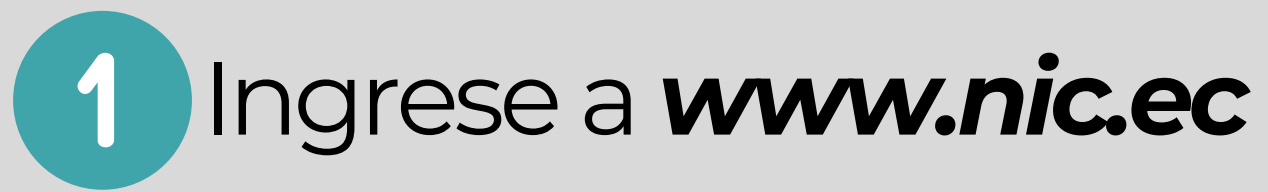

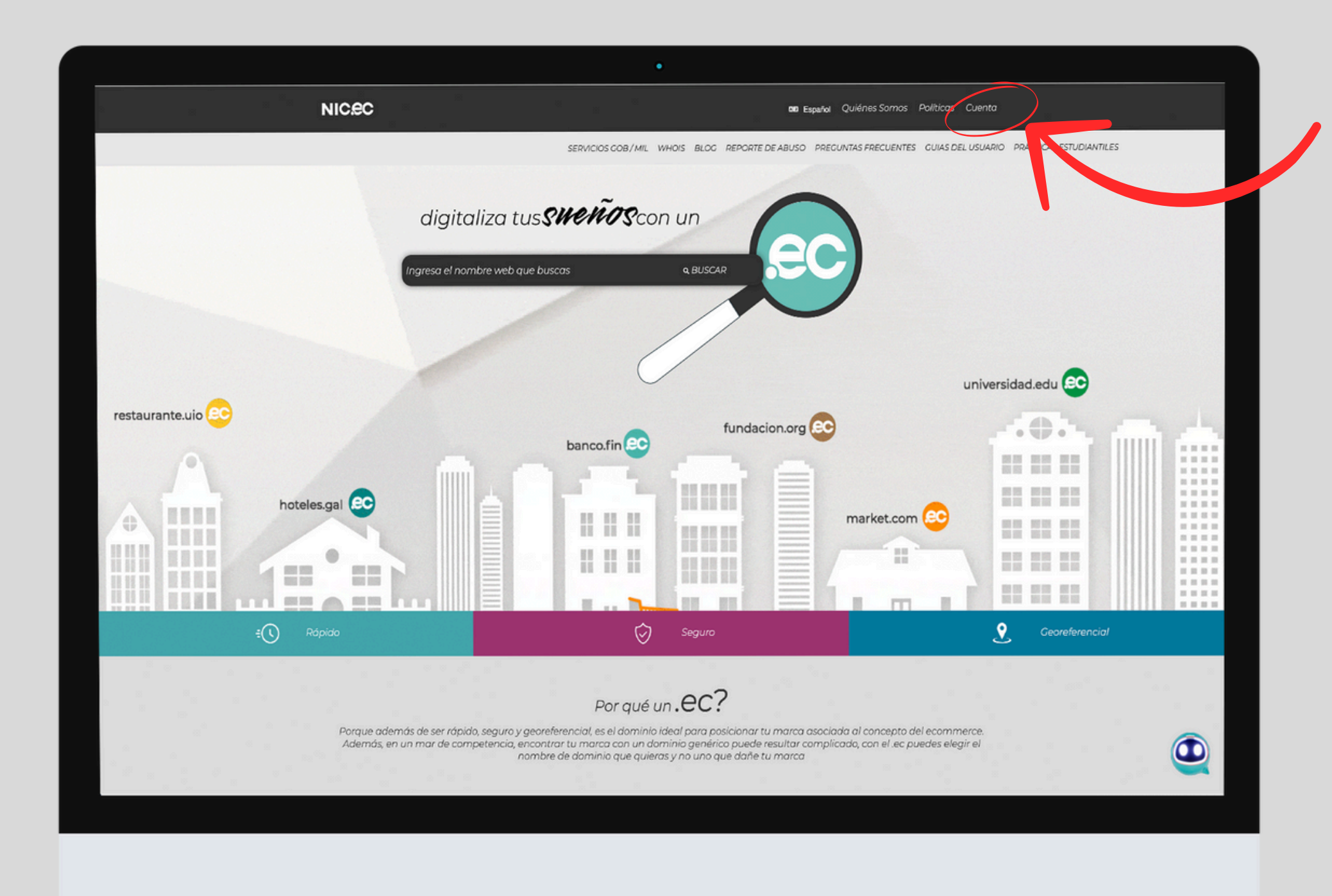

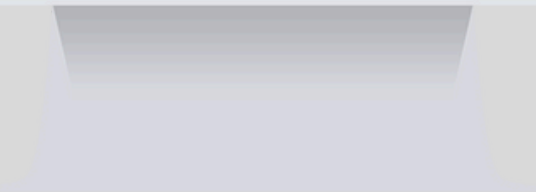

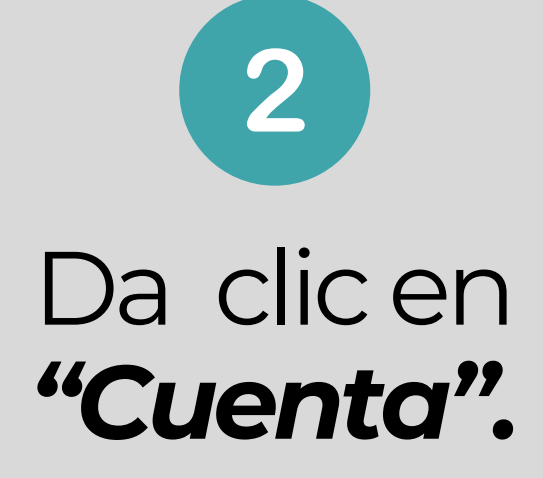

3

Ingresa tu usuario, contraseña y da clic en ingresar.

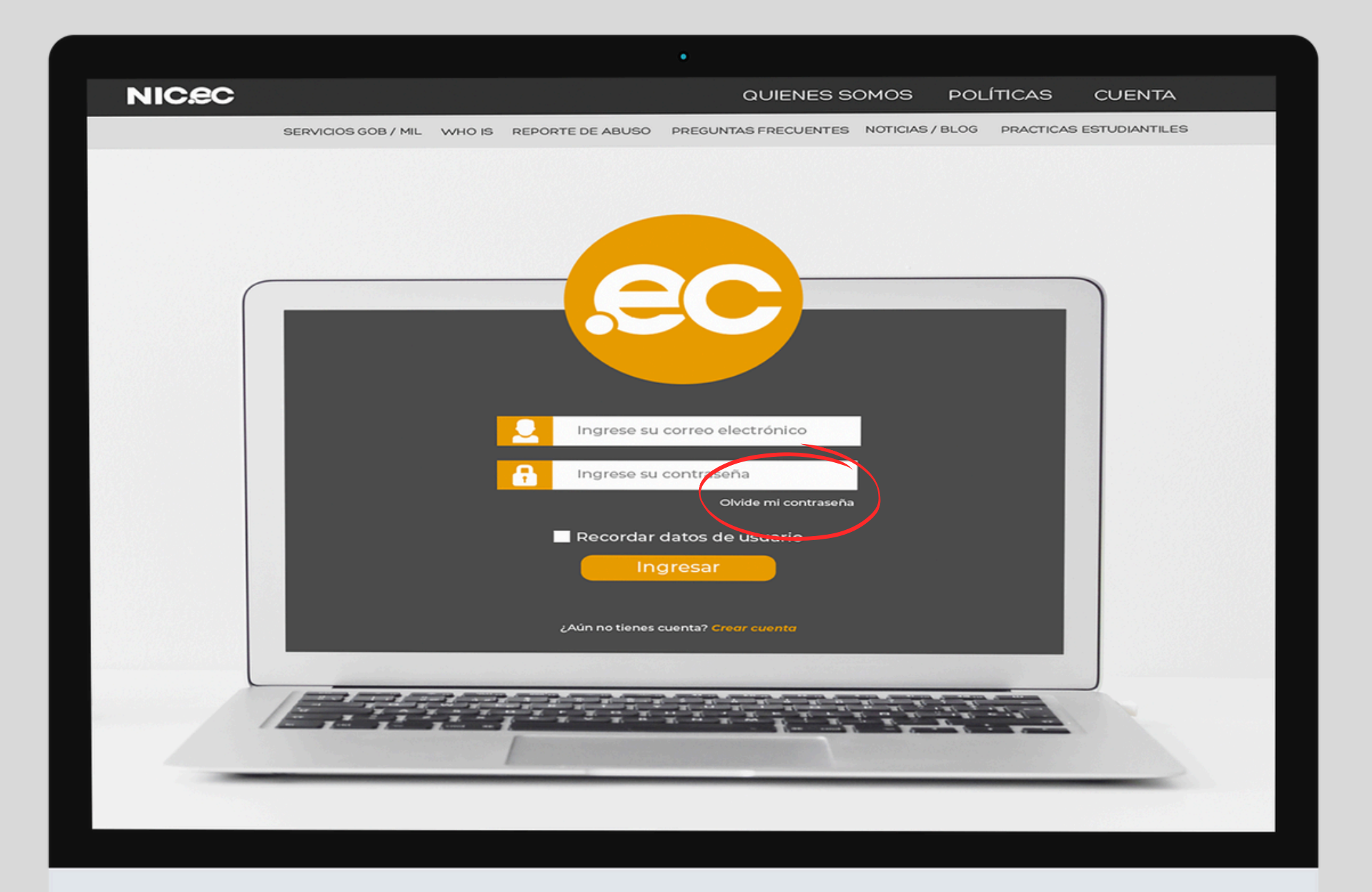

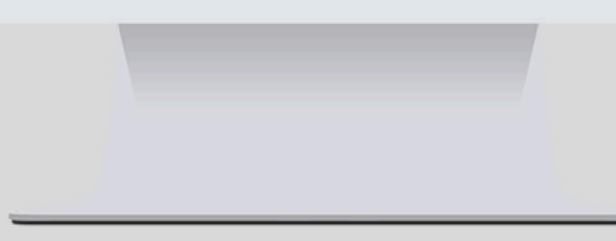

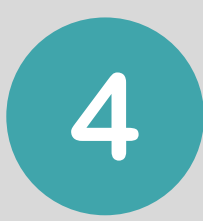

### Si olvidaste tu contraseña da clic en "Olvide mi contraseña".

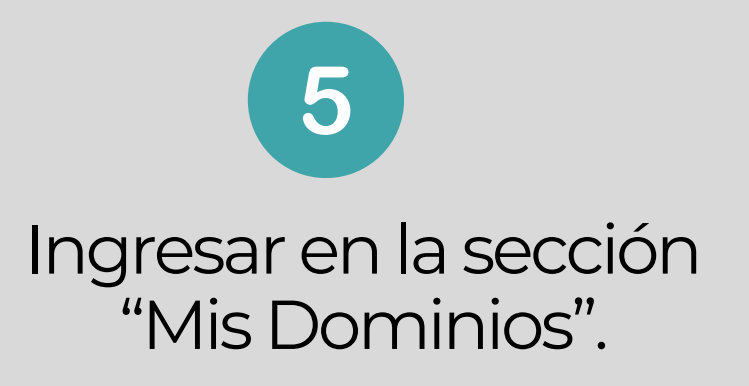

| OUIENES SOMOS POLÍTICAS CUENTA     GOB / MIL WHO IS REPORTE DE ABUSO PREGUNTAS FRECUENTES     NOTICAS/BLOG PRACTICAS ESTUDIANTILES     Administración / Áre     T     Ver     O Activo     O MICNOS     O MICNOS     O MICNOS     NICNOS     NIC |
|----------------------------------------------------------------------------------------------------|
| GOB / ML WHO IS REPORTE DE ABUSO PREGUNTAS FRECUENTES NOTICIAS / BLOG PRACTICAS ESTUDIANTILES<br>Administración / Áre<br>T Ver<br>O Activo<br>O Vencido<br>+ Aceiones                                                                                                    |
| Cliente > Hola, Estebani ~<br>Hola, Estebani ~<br>O Activo<br>O Vencido<br>+ Aceiones                                                                                                    |
| Cliente > Hola, Estebanl ~<br>O Activo<br>O Vencido<br>Hola D CLIENTE O CLIENTE<br>O Activo<br>O Vencido<br>O Vencido                                                                                                    |
| Cliente > Hola, Estebanl ~<br>O Activo<br>O Vencido<br>Cliente > Hola, Estebanl ~<br>O Activo<br>O Vencido<br>+ Acceiones                                                                                                    |
| Cliente > Hola, Estebanl • O Activo<br>O Vencido<br>HIS DOMINIOS DO TICKETS O PEDIDOS                                                                                                    |
| O Vencido<br>O Vencido<br>HIS DOMINIOS O LICKETS O PEDIDOS O Vencido                                                                                                    |
| O O PEDIDOS + Acciones                                                                                                    |
|                                                                                                    |
| Renovar Dominio                                                                                                    |
| → MIS SERVICIOS                                                                                                    |
| n Producto/Servicio contratado todavía. Compre para empezar.                                                                                                    |
| View More                                                                                                    |

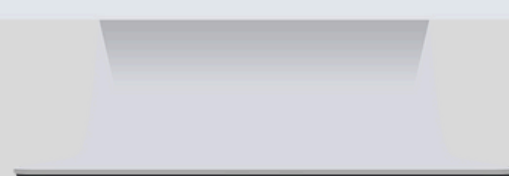

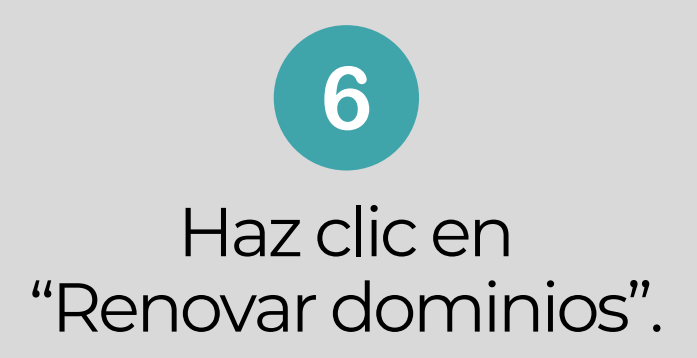

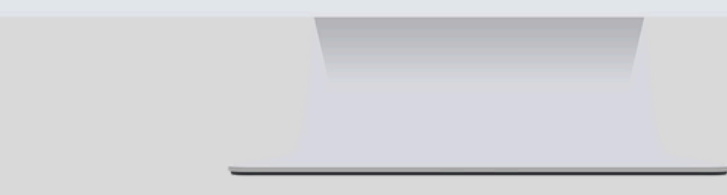

## Selecciona los años a renovar y da clic en "Añadir al carro".

7

| NIC.eC                                                                                                    | QUIENES SOMOS POLÍTICAS CUENTA                                                                | NIC.ec           |
|----------------------------------------------------------------------------------------------------|-----------------------------------------------------------------------------------------------|------------------|
| SERVICIOS GO                                                                                                    | DB / MIL WHO IS REPORTE DE ABUSO PREGUNTAS FRECUENTES NOTICIAS / BLOG PRACTICAS ESTUDIANTILES | s                |
| and a state of the state of the |                                                                                               |                  |
| E Categorías ^                                                                                                    | test14agosto.gob.ec Caducando en 338 días                                                     | Revisar          |
| Servidores DNS                                                                                                    | Fecha de Vencimiento: 14 Ago 2025 (en 11 meses)                                               | Dradutta (Oncine |
| Shared Hosting                                                                                                    | Periodos de Renovación                                                                        | Producto/Opcione |
| Servidores VPS                                                                                                    | Disponibles                                                                                   | Renovar Dom      |
| Certificados SSL                                                                                                    |                                                                                               | test14agosta     |
| Complementos Producto                                                                                                    | AÑADIR A CARRO                                                                                |                  |
|                                                                                                    |                                                                                               | Código de Prom   |
|                                                                                                    |                                                                                               |                  |
|                                                                                                    |                                                                                               | ■ Introduzce     |
|                                                                                                    |                                                                                               |                  |
|                                                                                                    |                                                                                               |                  |
|                                                                                                    |                                                                                               |                  |
|                                                                                                    |                                                                                               |                  |
|                                                                                                    |                                                                                               |                  |

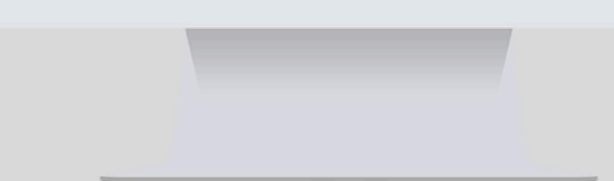

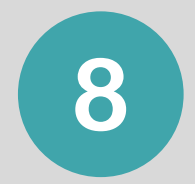

## Revisa el detalle de tu compra y da clic en "Comprar".

|                        |                   | QUIENES S            | OMOS P        | OLÍTICAS     | CUENTA             |
|------------------------|-------------------|----------------------|---------------|--------------|--------------------|
| ICIOS GOB / MIL WHO IS | REPORTE DE ABUSO  | PREGUNTAS FRECUENTES | NOTICIAS / BL | OG PRACTICAS | S ESTUDIANTILES    |
|                        |                   |                      |               |              |                    |
|                        |                   |                      |               |              |                    |
|                        |                   |                      |               |              |                    |
| & Paaai                | -                 |                      |               |              |                    |
| ar agai                |                   |                      |               |              |                    |
|                        | F                 | Precio/Ciclo         | Su            | mario d      | e Pedido           |
| aio                    | \$45              |                      |               |              |                    |
|                        | \$4J              | 1 Año(s)             | Subtota       | 1            | \$45.00 USD        |
| OD.ec                  |                   |                      | IVA @ 15.0    | 0%           | \$6.75 USD         |
|                        | <b> </b>          | ACIAR CARRO          | Total         |              |                    |
| ón                     |                   |                      |               | ¢            |                    |
|                        |                   |                      |               | $\psi$       | Importe a la Fecha |
| un código promo        | cional, si dispoi | ne de uno.           |               |              |                    |
| VALIDAR CÓ             | DIGO >>           |                      |               | C            | OMPRAR →           |
|                        |                   |                      |               |              |                    |
|                        |                   |                      |               |              |                    |
|                        |                   |                      |               |              |                    |
|                        |                   |                      |               |              |                    |
|                        |                   |                      |               |              |                    |

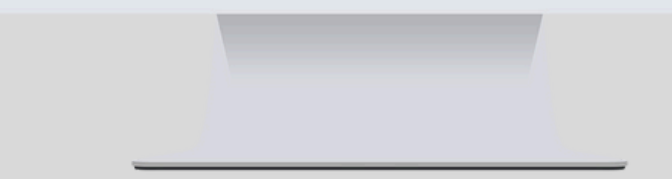

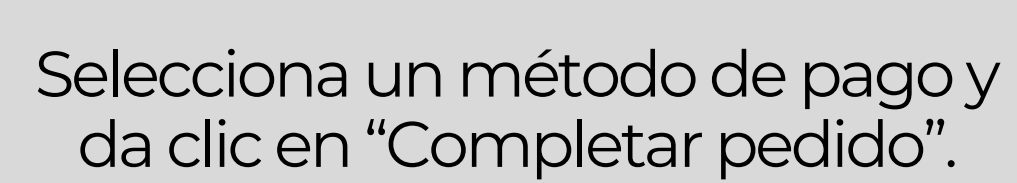

9

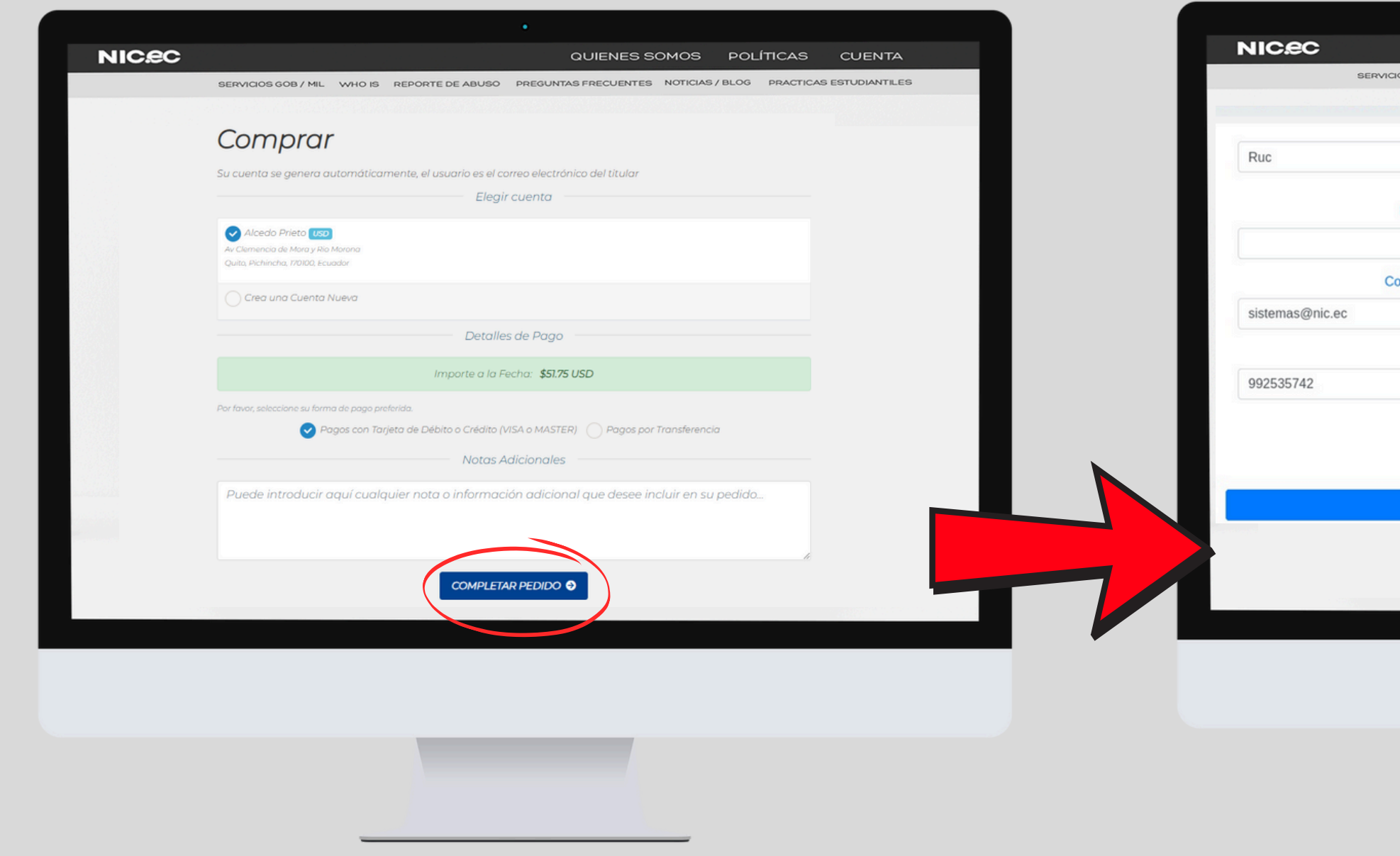

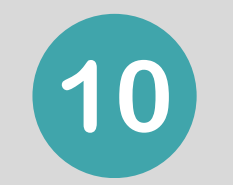

### Pago con tarjeta Ingresar los datos de facturación y presionar "Continuar".

|                                                                                                    | Ciudad: Razón Social: Quito reo electrónico: Dirección: Av Clemencia de Mora y Rio Morona Teléfono: He leido, comprendido y por tanto acepto el Acuerdo de Registro y Políticas generales de ECUADORDOMAIN S.A. Acepto que los datos ingresados son para la emisión de la factura.                                                                                                    | DS GOB / MIL WHO IS REPORTE DE ABUS | D PREGUNTAS FRECUENTES NOTICIAS / BLOC                                                                                                    | PRACTICAS ESTUDIANTILES |  |  |  |  |
|----------------------------------------------------------------------------------------------------|----------------------------------------------------------------------------------------------------|-------------------------------------|----------------------------------------------------------------------------------------------------|-------------------------|--|--|--|--|
| <ul> <li>Ecuador</li> <li>Pichincha</li> <li>azón Social:</li> <li>Quito</li> <li>Quito</li> <li>Dirección:</li> <li>Av Clemencia de Mora y Rio Morona</li> <li>Teléfono:</li> <li>He leido, comprendido y por tanto acepto el Acuerdo de Registro y Políticas generales de ECUADORDOMAIN S.A.</li> </ul> | <ul> <li>Ecuador</li> <li>Pichincha</li> <li>azón Social:</li> <li>Quito</li> <li>Quito</li> <li>Dirección:</li> <li>Av Clemencia de Mora y Rio Morona</li> <li>Teléfono:</li> <li>He leido, comprendido y por tanto acepto el Acuerdo de Registro y Políticas generales de ECUADORDOMAIN S.A.</li> <li>Acepto que los datos ingresados son para la emisión de la factura.</li> </ul> |                                     |                                                                                                    |                         |  |  |  |  |
|                                                                                                    | Ecuador Pichincha Razón Social: Quito Piceción: Quito Dirección: Av Clemencia de Mora y Rio Morona Teléfono: He leido, comprendido y por tanto acepto el Acuerdo de Registro y Políticas generales de ECUADORDOMAIN S.A. Acepto que los datos ingresados son para la emisión de la factura.                                                                                           |                                     |                                                                                                    |                         |  |  |  |  |
| tazón Social: Ciudad: Quito Peo electrónico: Dirección: Av Clemencia de Mora y Rio Morona Teléfono: He leido, comprendido y por tanto acepto el Acuerdo de Registro y Políticas generales de ECUADORDOMAIN S.A.                                                                                           | Ciudad:         Quito         reo electrónico:       Dirección:         Av Clemencia de Mora y Rio Morona         Teléfono:       He leido, comprendido y por tanto acepto el Acuerdo de Registro y Políticas generales de ECUADORDOMAIN S.A.         Acepto que los datos ingresados son para la emisión de la factura.                                                              | ·                                   | Ecuador                                                                                                    | Pichincha               |  |  |  |  |
| Quito       reo electrónico:       Dirección:       Av Clemencia de Mora y Rio Morona       Teléfono:       He leido, comprendido y por tanto acepto el Acuerdo de Registro y Políticas generales de ECUADORDOMAIN S.A.                                                                                   | Quito         reo electrónico:       Dirección:         Av Clemencia de Mora y Rio Morona         Teléfono:         Image: He leido, comprendido y por tanto acepto el Acuerdo de Registro y Políticas generales de ECUADORDOMAIN S.A.         Image: Acepto que los datos ingresados son para la emisión de la factura.                                                              | azón Social:                        | Ciud                                                                                                    | ad:                     |  |  |  |  |
| Teléfono:                                                                                                    | Dirección:         Av Clemencia de Mora y Rio Morona         Teléfono:         He leido, comprendido y por tanto acepto el Acuerdo de Registro y Políticas generales de ECUADORDOMAIN S.A.         Acepto que los datos ingresados son para la emisión de la factura.                                                                                                    |                                     | Quito                                                                                                    |                         |  |  |  |  |
| Teléfono:          He leido, comprendido y por tanto acepto el Acuerdo de Registro y Políticas generales de ECUADORDOMAIN S.A.                                                                                                    | Teléfono: <ul> <li>He leido, comprendido y por tanto acepto el Acuerdo de Registro y Políticas generales de ECUADORDOMAIN S.A.</li> <li>Acepto que los datos ingresados son para la emisión de la factura.         </li> </ul>                                                                                                    | rreo electrónico:                   | Dirección:                                                                                                    |                         |  |  |  |  |
| Teléfono:<br>He leido, comprendido y por tanto acepto el Acuerdo de Registro y Políticas<br>generales de ECUADORDOMAIN S.A.                                                                                                    | Teléfono:       He leido, comprendido y por tanto acepto el Acuerdo de Registro y Políticas generales de ECUADORDOMAIN S.A.         Acepto que los datos ingresados son para la emisión de la factura.                                                                                                    |                                     | Av Clemencia de Mora y Rio Moro                                                                                                    | ona                     |  |  |  |  |
| Acepto que los datos ingresados son para la emisión de la factura.                                                                                                    |                                                                                                    | Telefono.                           | He leido, comprendido y por tanto acepto el Acuerdo de Registro y Políticas<br>generales de ECUADORDOMAIN S.A.<br>Acepto que los datos ingresados son para la emisión de la factura. |                         |  |  |  |  |
|                                                                                                    |                                                                                                    |                                     |                                                                                                    |                         |  |  |  |  |
|                                                                                                    |                                                                                                    | C                                   | ontinuar                                                                                                    |                         |  |  |  |  |
| Continuar                                                                                                    | Continuar                                                                                                    |                                     |                                                                                                    |                         |  |  |  |  |

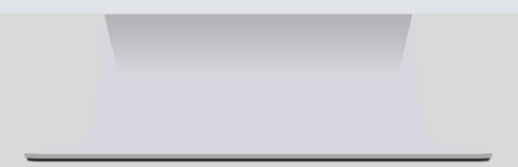

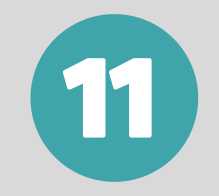

Ingresa los datos de la tarjeta de Débito o Crédito y da clic en "Pagar".

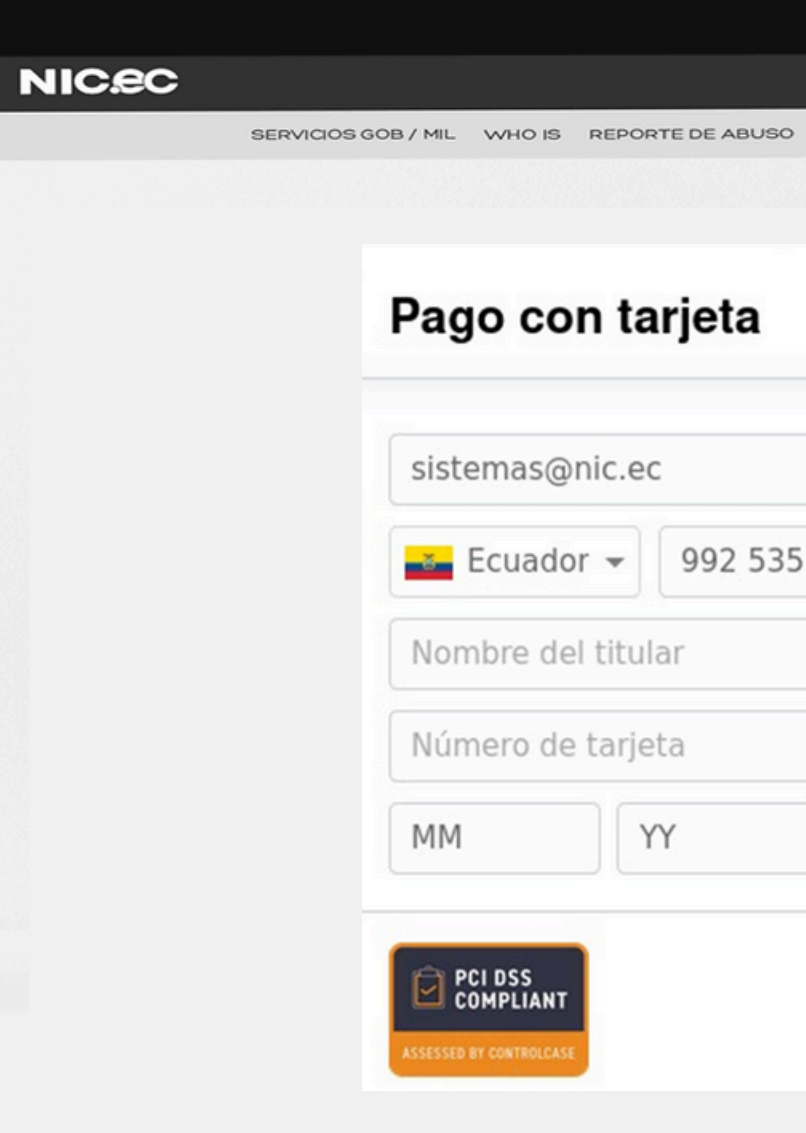

| •                            |                  |                 |     |
|------------------------------|------------------|-----------------|-----|
| QUIENES SOMOS                | POLÍTICAS        | CUENTA          |     |
| PREGUNTAS FRECUENTES NOTICIA | S/BLOG PRACTICAS | S ESTUDIANTILES |     |
|                              |                  |                 |     |
|                              |                  |                 |     |
| aymen                        | tez              |                 |     |
|                              |                  |                 |     |
|                              |                  |                 | 023 |
|                              |                  |                 |     |
| 742                          |                  |                 |     |
|                              |                  |                 |     |
|                              |                  |                 |     |
|                              |                  |                 |     |
| CVC                          |                  |                 |     |
|                              |                  |                 |     |
|                              |                  |                 |     |
| Pagar USD \$3                | 9.20             |                 | -   |
|                              |                  |                 |     |
|                              |                  |                 |     |
|                              |                  |                 |     |

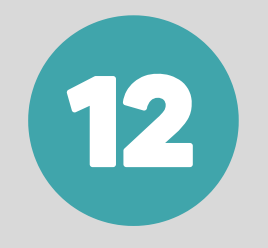

## **Pago con transferencia** Completa los datos de facturación y da clic en siguiente.

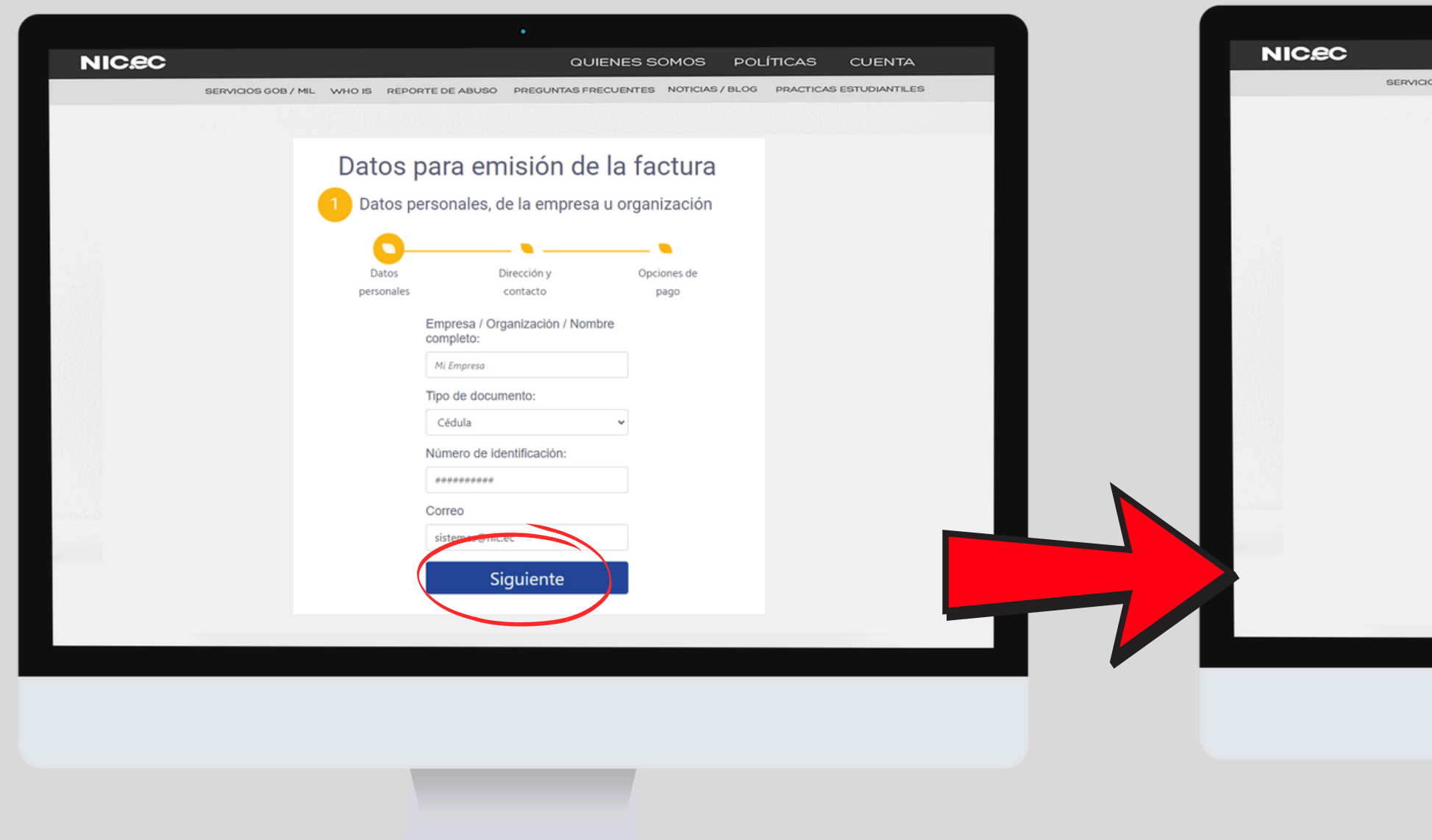

|                |        |            |             | Q             | JIENES    | SOMOS       | POL    | ÍTICAS   | CUENTA          |
|----------------|--------|------------|-------------|---------------|-----------|-------------|--------|----------|-----------------|
| CIOS GOB / MIL | WHO IS | REPORTE    | DE ABUSO    | PREGUNTAS P   | RECUENT   | ES NOTICIA  | S/BLOG | PRACTICA | S ESTUDIANTILES |
|                |        |            |             |               |           |             |        |          |                 |
|                | 2      | Datos p    | ersonales   | , de la empre | esa u org | anización   |        |          |                 |
|                |        |            |             | •             |           |             |        |          |                 |
|                |        | Datos      |             | Dirección y   |           | Opciones de |        |          |                 |
|                |        | personales |             | contacto      |           | pago        |        |          |                 |
|                |        |            | País:       |               |           |             |        |          |                 |
|                |        |            | Ecuad       | or            |           |             |        |          |                 |
|                |        |            | Provincia / | Estado:       |           |             |        |          |                 |
|                |        |            | Pichincha   |               | ~         |             |        |          |                 |
|                |        |            | Ciudad:     |               |           |             |        |          |                 |
|                |        |            | Quito       |               |           |             |        |          |                 |
|                |        |            | Dirección:  |               |           |             |        |          |                 |
|                |        |            | Calle       |               | ~         |             |        |          |                 |
|                |        |            | Teléfono:   |               |           |             |        |          |                 |
|                |        |            | 593         | 200000000     | ~         |             |        |          |                 |

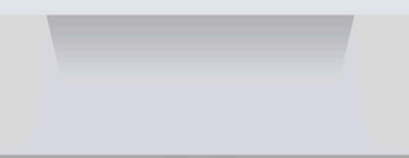

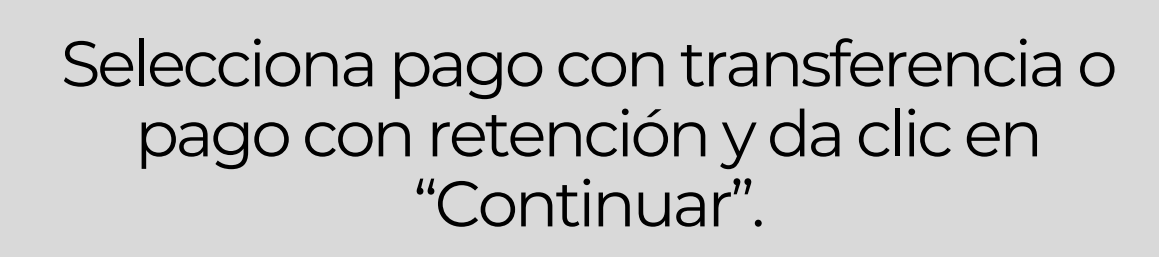

13

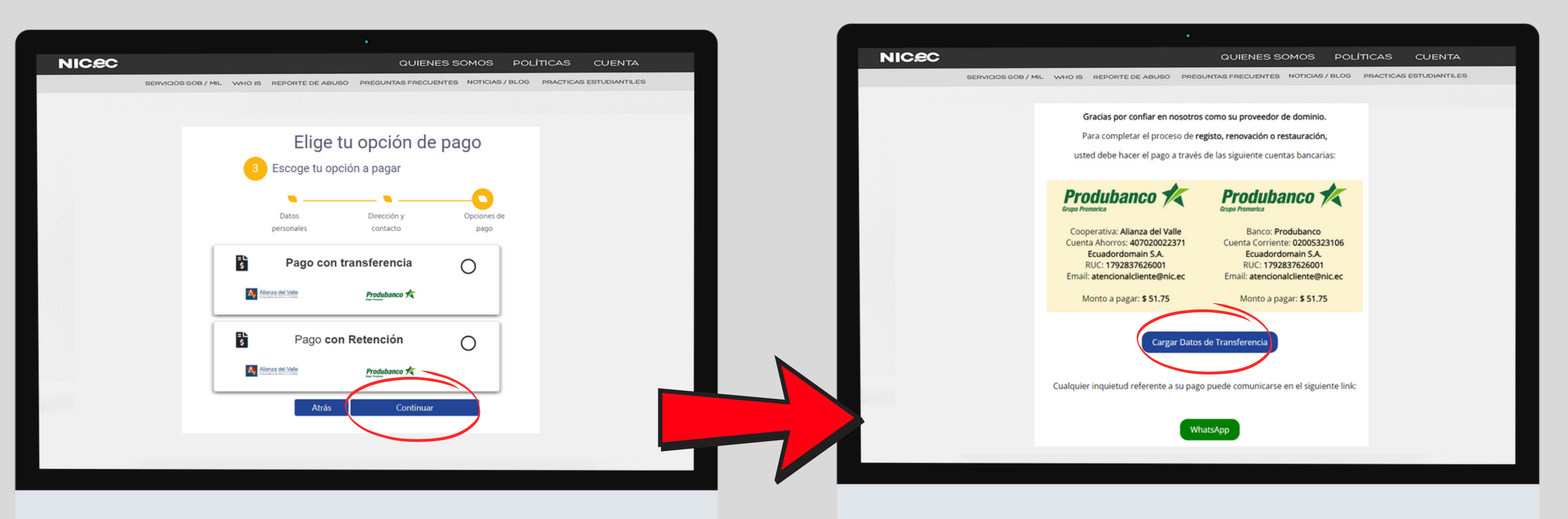

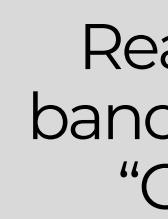

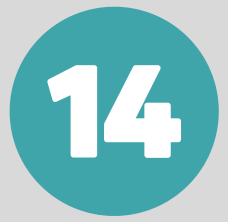

Realiza la transferencia a los datos bancarios que se muestra y da clic en "Carga datos de transferencia".

### NIC.ec

15

Completa la información requerida, carga el comprobante y da clic en "Enviar".

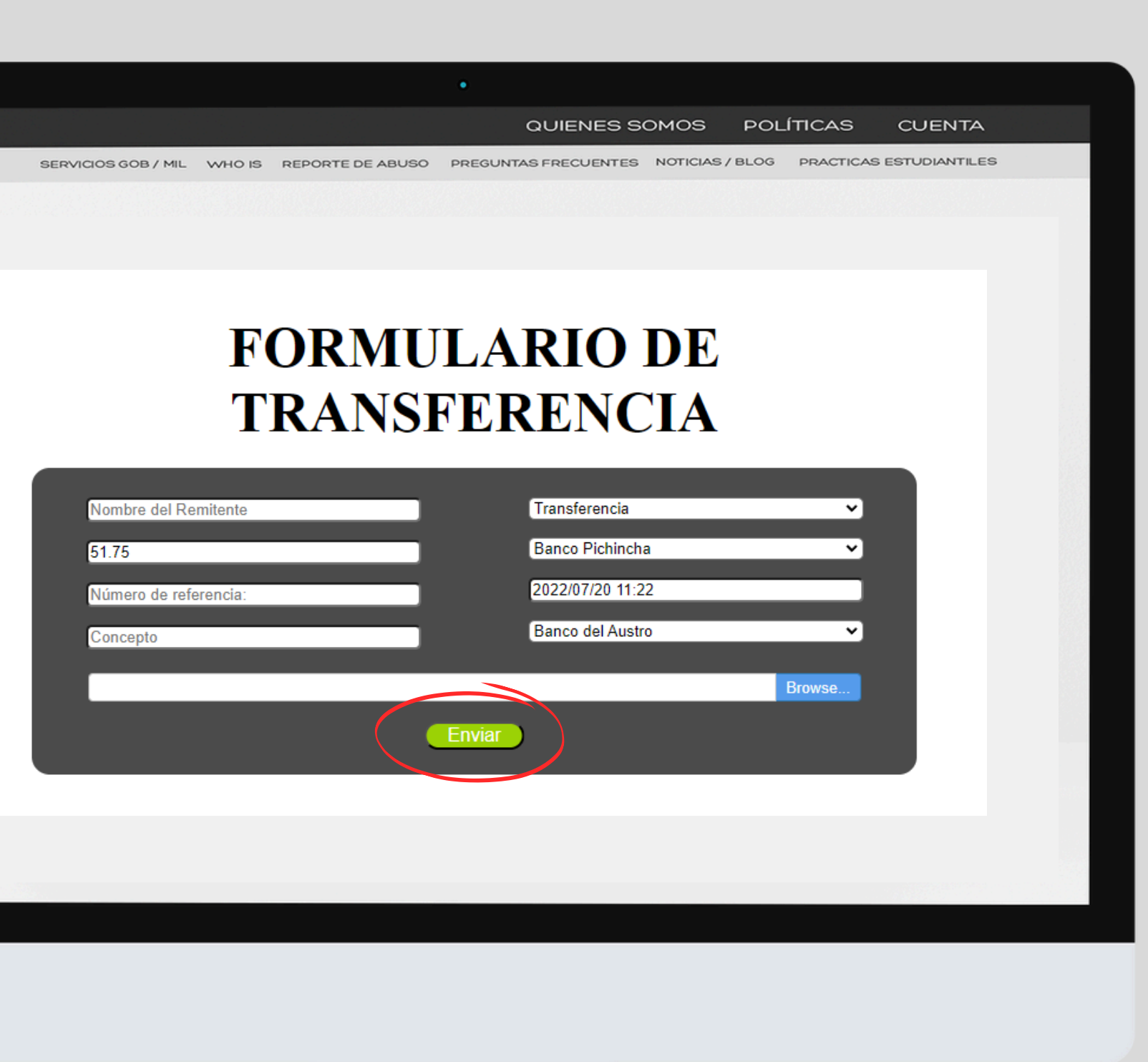

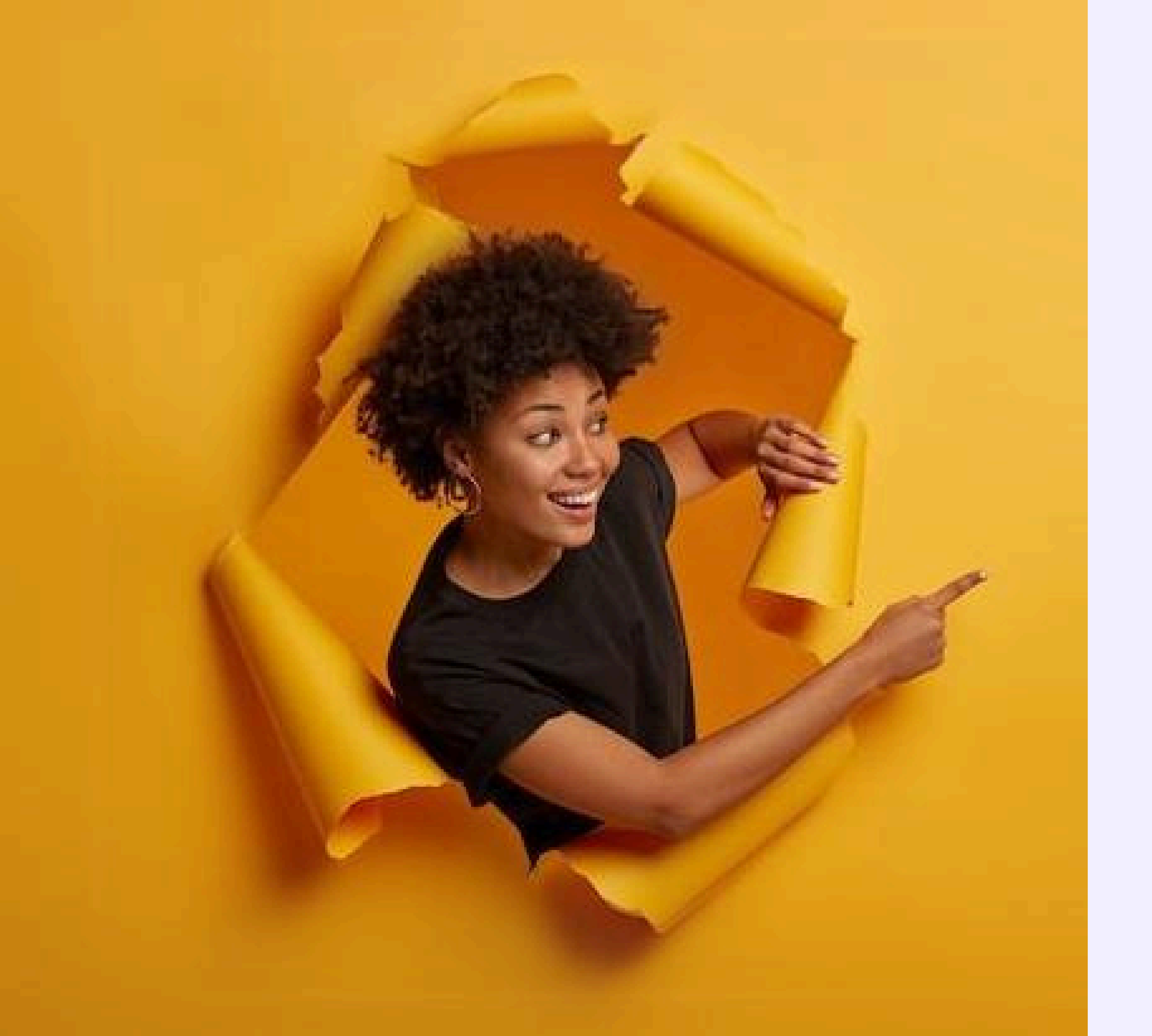

## Listo, se ha completado tu renovación.

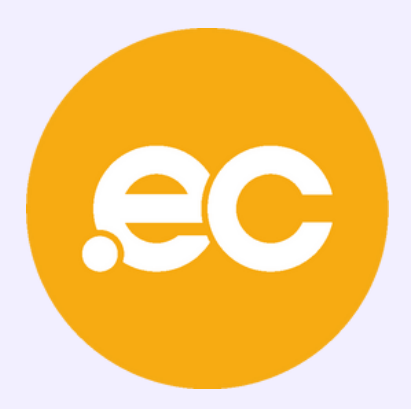